## 中关村社会组织诚信报告系统填报指南

一、用户登录

1. 登录地址

http://zjc.zgcshzz.org/Home/Common/user\_login

2. 输入: 账号、密码、验证码点击"登录"按钮。

2.1 账号:本社会组织的中文全称,如:"中关村社会组织联合会"。(未参加过诚信填报工作的社会组织请您联系我们开通账号。)

2.2 初始密码: "123456"。(登录后请修改密码,如去年已修改密码,请按修改后的密码进行登录。)

二、填报指南

(中关村社会组织诚信报告(2021版)》填报的为 2020
 年度(2020年1月1日-2020年12月31日)的相关信息。

2. 请参照《诚信报告》范本逐表逐项填写,如某些工作 内容未涉及,空白即可。

3.请确保每项填写内容都有相应的支撑材料,以便后续
 信用服务机构进行线下信息核实。

4.当前系统已导入了本单位在《诚信报告(2020版)》 中填写完成的"基本情况"、"主要负责人基本信息"、"经营场所"等多项信息。如无变动,则不需要再次填写和准备相应支撑材料;如有变动,根据实际情况在默认信息中对已经

1

变动的情况进行修改,修改后文字变为蓝色,并需要准备相 应支撑材料。

5. 点击每张表格后会弹出提示框,请您仔细阅读提示框中内容,如果需要再次阅读,可以点击"问号"图标。

6.可以填写多行内容的表格,鼠标放在表格上的时候, 表格右方会出现"增加、删除"图标(如下图),如需要增加、删除表格可点击进行操作。

## 表11活动组织情况表 🕘

| 活动类型  | 活动名称 | 参与人数 | 活动报道数量 |          |
|-------|------|------|--------|----------|
| 中关村 • |      |      |        | 増加<br>制除 |

7.填写完当前表格的内容后,请点击页面下方的"保存" 图标 保存,提交内容。

8. 填写完信息后,点击页面左下角"打印预览"图标
 ⑦ 打印预览
 可以进行信息检查。

1. 填写完全部信息之后,请点击页面左上方的"提交"
 图标。
 如需修改请联系联合会。提交完毕后,将进入待审核状态,系统提示: "您的信息正在审核中"。

10. 社会组织工作项目支持资金工作绩效评价申报材料,
 需提供中关村社会组织诚信填报系统信息填报完成的截图,

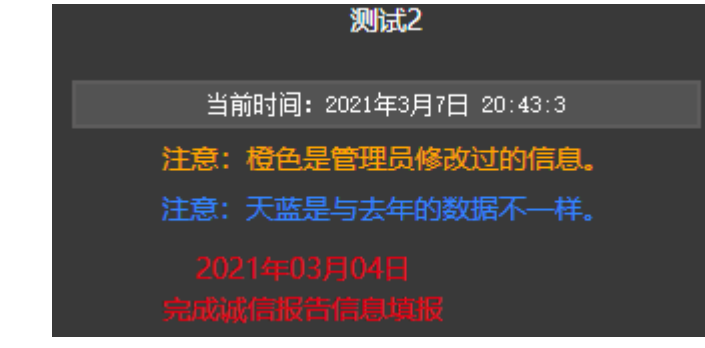

如图。

11. 提交信息后,信用服务机构将对已填报信息进行现场核实,对核实后有修改的信息在后台进行记录,修改后的信息在前台将显示为橙色,鼠标放在修改处右侧会显示"记

录"图标,点击 记录 图标可以看到具体修改内容。

12.信用服务机构完成审核后,前台可以看到相应内容。 同时,系统状态显示: "您的信息已经审核完成"。